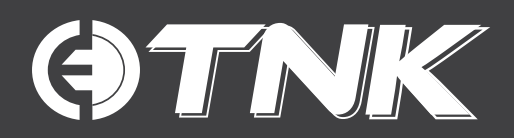

## •TNK PV5/6 •TNK LV10

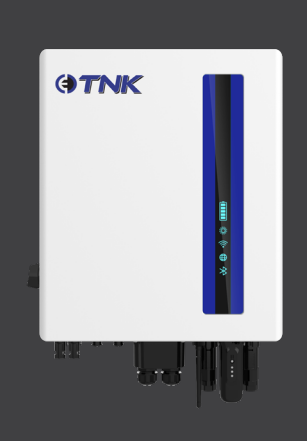

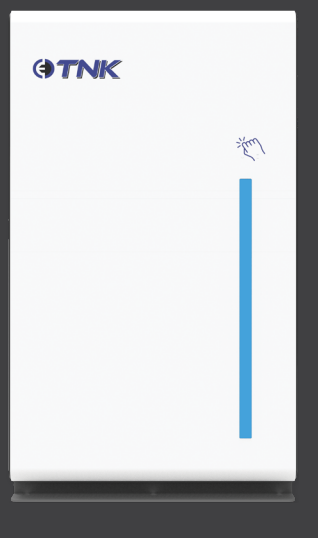

# VIC EMERGENCY BACKSTOP - APPLICATION GUIDE

Ver. 1.0 / Last Updated - Feb. 2025

## VIC EMERGENCY BACKSTOP – APPLICATION GUIDE

- As of 1st October 2024, all new & upgrading solar systems needs to be setup for Victoria Emergency Backstop. Emergency Backstop is a mechanism which controls the solar exports to be remotely reduced/Solar Generation to be curtailed if there is an excess of energy in the network.
- The changes only apply to new, upgrading or replacing solar customers with a capacity of 200kVA or less. Existing solar customers were not affected by this new regulation.
- The capability to reduce the solar exports will only be under the discretion of the Australian Energy Market Operator (AEMO) when there is an imbalance in the Grid Network.
- To comply with these requirements, the installer must follow these steps:
  - 1. A compatible (CSIP-AUS) approved inverter must be installed.
  - 2. The site should have a reliable internet connection.

**OTNK** 

3. The Device should be commissioned in accordance with the VIC Emergency Backstop requirements.

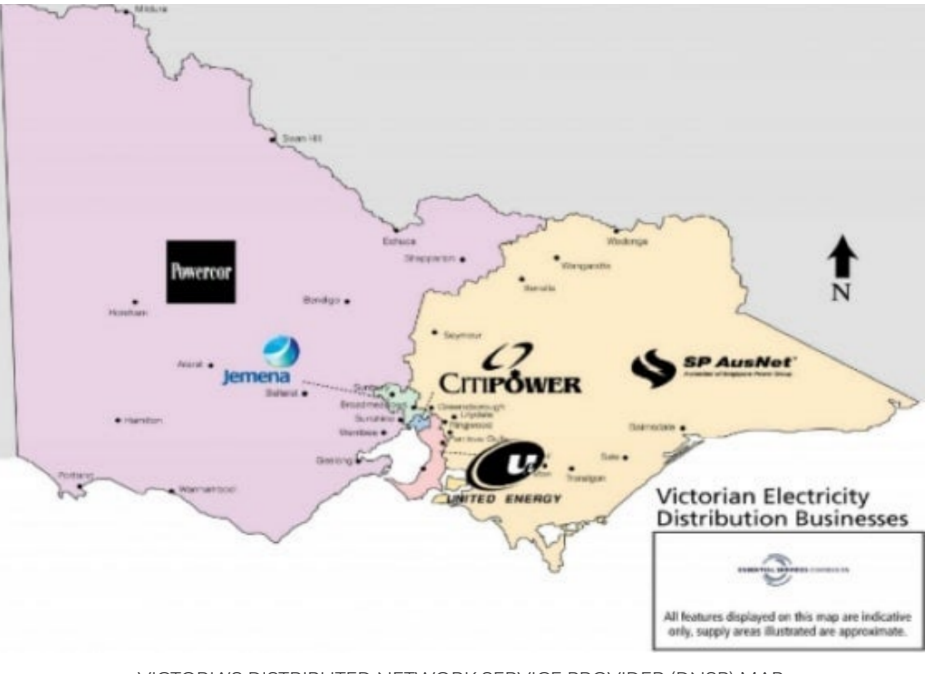

VICTORIA'S DISTRIBUTED NETWORK SERVICE PROVIDER (DNSP) MAP

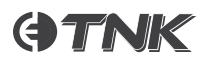

## System Registration Process – Flow Chart

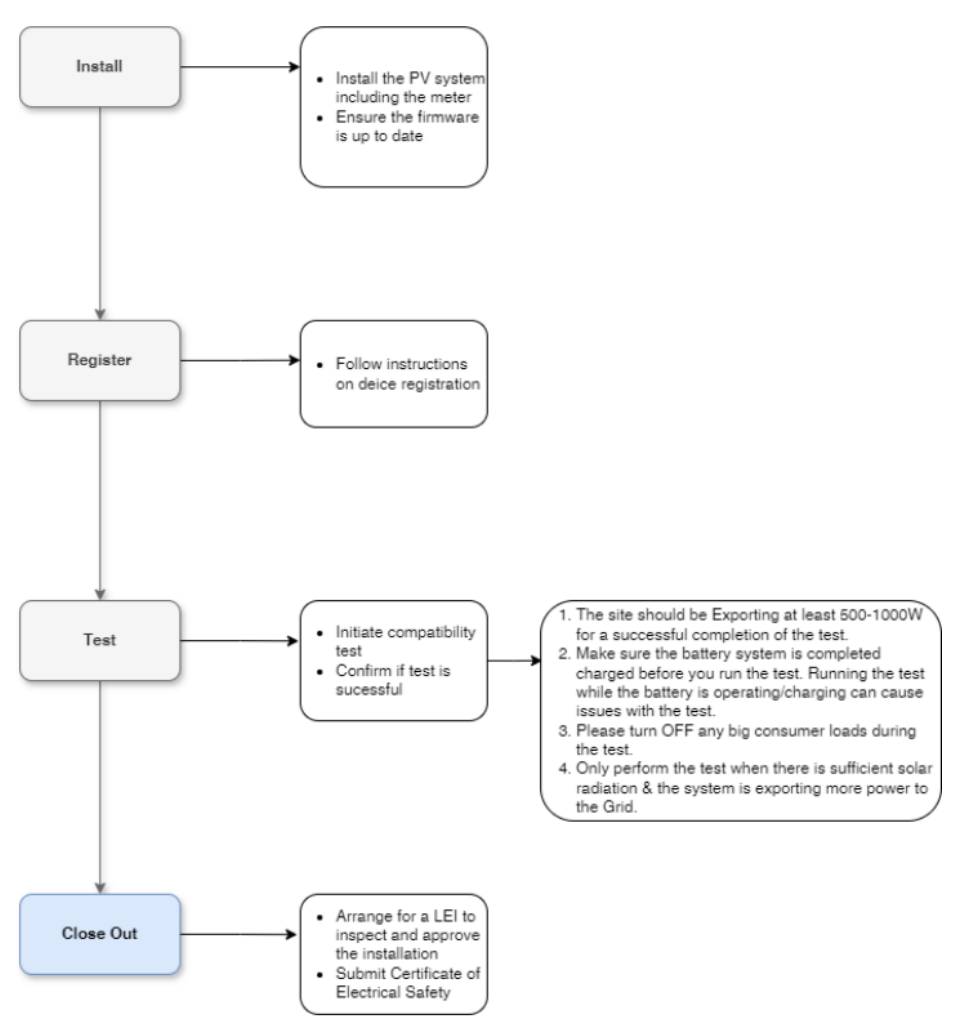

## **Grid Approval Process:**

- PV Systems that need to be installed in the Victorian DNSP network must require a Solar Pre-Approval from the relevant authority.
- Solar Pre-approval is a mandatory requirement without which the installer couldn't be able to lodge/sign off the application.

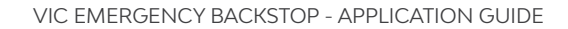

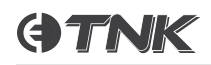

**Note:** The Solar Pre-approvals received after the 1st of October 2024 is only eligible for the Victorian Emergency Backstop Mechanism.

#### Inverter Commissioning:

- The Inverter should be commissioned as per the Manufacturer guidelines & needs to be connected to the Internet for Online Monitoring.
- For the Inverter Commissioning, please follow the steps outlined in this document.

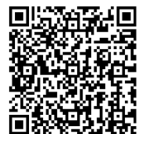

https://www.clenergy.com.au/downloads/clenergy-ess-tnk-commissioning-quick-guide/

- The Inverter should be commissioned as per the Manufacturer guidelines & needs to be connected to the Internet for Online Monitoring.
- **Note:** Please make sure the Inverter is set up for the Export Limit approved by the Network Service Provider.

## **Device Registration:**

1. Jump to the Clenergise Web Page (<u>https://monitoring.clenergyess.com/business/maintain/plant</u>) and log in with the same installer account.

Go into the site you just created.

| ᄃᄂ  | .ENERGI    | se <sup>.</sup> |                               |           |            |                |               | To D              | o 🏠 My Watch | nlist ⊕ D      | 0      | 🌐 Engl      | ish ∨    | ۲       |
|-----|------------|-----------------|-------------------------------|-----------|------------|----------------|---------------|-------------------|--------------|----------------|--------|-------------|----------|---------|
| (P) | Dashboard  |                 | Plants 🗉 💩                    |           |            |                |               | Q                 |              |                |        | Cri         | rate a P | lant    |
| Ψ.  | Monitor    | •               | Total(1) 🌳 Online(1) 🗢 Incomp | lete(0) 🧇 | Offline(0) | Partially Offi | ne(0) 📫 No Al | erts(0) 🙁 Alerts( | 1) Filter 🔻  |                | 4      | ⊥ C Close ∨ |          |         |
|     | Plants     | *               |                               |           |            |                |               |                   |              |                |        |             |          | -       |
|     | Devices    |                 | Name ÷                        | Com 🕐     | Alerts     | Capacity ‡     | Solar Power   | Power Normali     | Trend        | Daily Solar Pr | Peak   | Operat      | kj       | 0       |
|     | Alerts     |                 | Australia Clayton …           | 99        | •          | 7.92kWp        | 0kW           | 0%                |              | 0kWh           | 0h     | ☆           | _        | Ŵ       |
| ۲   | Management | ×               | Select All Authority Add      | Tan       | ompare     | ,              |               |                   |              | 59/page 🔿 G    | o to 1 | Pa          | ge Totz  | ,<br>11 |
|     |            |                 |                               |           |            |                |               |                   | _            |                |        |             |          |         |

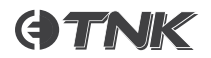

2. Go to the 'Logger' tab in 'Devices' page.

| Status       Status       Status       Status       Status       Operation         Capacity 752 kUp       Unit 3 Duerdin Street Clayton VIC       Inverter       2         Capacity 752 kUp       Unit 3 Duerdin Street Clayton VIC       Inverter       2         Capacity 752 kUp       Status       Logger       2         A Aetro       Status       Logger       Municked       Unit 3 Duerdin Street Clayton VIC       Image: Rel 1         A Autro       Status       Cock status       System       Updated 1       Operation         A Autro       Status       Logger       Municked       Unit 3 Duerdin Street Clayton VIC       Image: Rel 1         B About       Autro       Status       Logger       Municked       Unit 3 Duerdin Street Clayton VIC       Image: Rel 1         C 08MBusiness       O       08MBusiness       Municked       Unit 3 Duerdin Street Clayton VIC       Image: Rel 1       Reset Total 1                                                                                                    | < Back to Plant list | Devices List Mode Topology Mod                                           | de                   | Enter device name/SN Q |                        |                           |                             |                      |
|----------------------------------------------------------------------------------------------------|----------------------|--------------------------------------------------------------------------|----------------------|------------------------|------------------------|---------------------------|-----------------------------|----------------------|
| Capacity: 732 KWp<br>Devices<br>A Merts<br>A About<br>Code Mausiness<br>Code Mausiness | C CLENERO            | Status V                                                                 |                      |                        | SIM card expiration of | late inquiry and recharge | Whether there is gar        | bled inverter? 🗙 🛓 💭 |
| Name/SN:       Status       Lock status       System       Updated :       Operation <ul> <li>Devices</li> <li>Alorst</li> <li>Alorst</li> <li>Alorstations</li> <li>ORMBusiness</li> <li>ORMBusiness</li> </ul> <ul> <li>Status</li> <li>Lock status</li> <li>Bytem</li> <li>Updated :</li> <li>Operation</li> </ul> <ul> <li>Status</li> <li>Lock status</li> <li>System</li> <li>Updated :</li> <li>Operation</li> <li>Image/SN :</li> <li>Status</li> <li>Logger</li> <li>M</li> <li>Unlocked</li> <li>Unlocked</li></ul>                                                                                                    | Capacity: 7.92 kWp   | <ul> <li>Unit 3 Duerdin Street Clayton VIC<br/>3168(2Devices)</li> </ul> | Inverter Logger      | 2                      |                        |                           |                             |                      |
| E Devices 1 A Alerts A Alerts Autorizations O&MBusiness  Source of the first states in the second state of the second states in the second states in t                                                                                                    | (*) Dashboard        |                                                                          | Name/SN 🗘            | Status                 | Lock status            | System                    | Updated 0                   | Operation            |
| Alerts  Alerts  Alerts  Alerts  Alerts  Alerts  Alerts  Constraints  Constraints                                                                                                    | Devices 1            | 3                                                                        | Logger<br>3520015612 | 94                     | Unlocked               | Unit 3 Duerdin Str        | 14:18:51<br>2025/01/20 UTC+ | ≙ ∠ @                |
| <ul> <li>About • </li> <li>Authorizations</li> <li>O&amp;MBusines •</li> </ul>                                                                                                    | Alerts               |                                                                          |                      |                        |                        |                           |                             |                      |
| Authorizations  CobMBusiness                                                                                                    | About *              | к                                                                        |                      |                        |                        |                           |                             |                      |
| O&MBusiness                                                                                                    | Authorizations       |                                                                          |                      |                        |                        |                           |                             |                      |
|                                                                                                    | 礅 O&MBusiness v      |                                                                          |                      |                        |                        |                           |                             |                      |
|                                                                                                    |                      |                                                                          |                      |                        |                        |                           |                             |                      |
|                                                                                                    |                      |                                                                          |                      |                        |                        |                           |                             |                      |
| Sofrage A Go to 1 Page Total 1                                                                                                    |                      |                                                                          |                      |                        |                        |                           |                             |                      |
|                                                                                                    |                      |                                                                          |                      |                        |                        | < 1 >                     | 50/page A Go t              | o 1 Page Total 1     |

3. Click the 'Firmware Upgrade' button.

| < Back to Plant list | Device          | Logger:3520015612<br>M Online Details Alert Architecture                                |                                                                          | ହି ଅ<br>2025/01/2014             | 23:35 UTC+11:00 |
|----------------------|-----------------|-----------------------------------------------------------------------------------------|--------------------------------------------------------------------------|----------------------------------|-----------------|
| Capacity: 7.92 kWp   | ▼ Uni<br>3168(2 | Basic Information                                                                       |                                                                          |                                  | Collapse 🔨      |
| E Devices            |                 |                                                                                         |                                                                          |                                  |                 |
| Alerts               |                 | Version Information                                                                     |                                                                          |                                  | Collapse 🔨      |
| About                | • ×             | Module Version No: LSW5_CSIP_1016_1.02                                                  | Extended System Version: 00-00-00-02                                     |                                  |                 |
| Authorizations       |                 | Operation Information                                                                   |                                                                          |                                  | Collapse ^      |
| 嶽 O&MBusiness        | •               | Data Uploading Period: 5 Min                                                            | Data Acquisition Period: 60 s                                            | Max. No. of Connected Devices: 1 |                 |
|                      |                 | Signal Strength: 100                                                                    | Module MAC Address: 402A8F64102C                                         | Router SSID: CLENERGYAUWIFI      |                 |
|                      |                 | CSIP Control Capability Flag: Support CSIP Configuration<br>File Collection And Control | on CSIP Scheduling Function Enable Flag: Currently Enablin<br>Scheduling | ng                               |                 |
| 821.4                |                 |                                                                                         |                                                                          |                                  |                 |

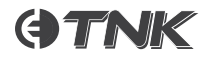

#### 4. Select the package and upgrade.

| Logger:3520015612<br>Online                                 |                                                 |                                                 | C 2025/01/20 14:24 UTC+11:00 |
|-------------------------------------------------------------|-------------------------------------------------|-------------------------------------------------|------------------------------|
| Firmware Upgrade Upgrade Log                                |                                                 |                                                 |                              |
| Current Version Info<br>Module Version No: LSW5 CSIP 1016 1 | .02 Extended System Version: 00-00-00-02        | 2                                               |                              |
|                                                             |                                                 |                                                 |                              |
| Last Upgrade Record                                         |                                                 |                                                 |                              |
| Target Version:<br>LSW5_CSIP_1016_1.02                      | Related Version :<br>Module Version No          | Upgraded Time:<br>2024/12/16 13:57:27 UTC+11:00 |                              |
| Upgrade phase:                                              | Feedback Time:<br>2024/12/16 14:00:27 UTC+11:00 |                                                 |                              |
| Upgrade operation                                           |                                                 |                                                 |                              |
| Select Firmware Package:                                    |                                                 |                                                 |                              |
| Click Select Firmware Packa                                 | ge                                              |                                                 |                              |
| Timeout: ⑦                                                  |                                                 |                                                 |                              |
| 40 Minute                                                   |                                                 |                                                 |                              |
|                                                             |                                                 |                                                 | Start upgrading              |
| Logger:3520015612                                           |                                                 |                                                 | C                            |
| M Online                                                    |                                                 |                                                 | 2025/01/20 14:24 UTC+11:00   |
| Firmware Upgrade Upgrade Log                                |                                                 |                                                 |                              |
| Current Version Info                                        | Select Firmware Package                         | ×                                               |                              |
| Module Version No: LSW5_CSIP_1016                           |                                                 | 0                                               |                              |
|                                                             | Total number of options: 3                      | Latest firmware first   Older firmware first    |                              |
| Last Upgrade Record                                         | Firmware Name 版本号                               | Version description Updated Time                |                              |
| Target Version:<br>LSW5_CSIP_1016_1.02                      |                                                 |                                                 |                              |
| Upgrade phase:                                              | TEST LSW5 CSIP 1016 1.02 LSW5 CSIP 1016 1.02    | 2024/11/22 21:13:33                             |                              |
| Succeeded                                                   |                                                 | UTC+11:00                                       |                              |
| Upgrade operation                                           |                                                 |                                                 |                              |
|                                                             |                                                 | Go to 1 Page Total 3                            |                              |
| Click Select Firmware Pac                                   |                                                 | Cancel Confirm                                  |                              |
| Timeout: ⑦                                                  |                                                 |                                                 |                              |
| 40 Minute                                                   |                                                 |                                                 |                              |
|                                                             |                                                 |                                                 | 3 Start upgrading            |

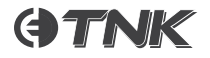

| Logger:3520015612<br>₩ Online                                                   |                                                                                          |                                                 | 2025/01/20 14:24 UTC+11:00 |
|---------------------------------------------------------------------------------|------------------------------------------------------------------------------------------|-------------------------------------------------|----------------------------|
| Firmware Upgrade Upgrade Log                                                    |                                                                                          |                                                 |                            |
| Current Version Info<br>Module Version No: LSW5_CSIP_1016_1.02                  | Extended System Version: 00-00-00-02                                                     |                                                 |                            |
| Last Upgrade Record                                                             |                                                                                          |                                                 |                            |
| Target Version:<br>LSW5_CSIP_1016_1.02<br>Upgrade phase:<br>Succeeded           | Related Version:<br>Module Version No<br>Feedback Time:<br>2024/12/16 14:00:27 UTC+11:00 | Upgraded Time:<br>2024/12/16 13:57:27 UTC+11:00 |                            |
| Upgrade operation<br>Select Firmware Package :<br>Click Select Firmware Package |                                                                                          |                                                 |                            |
| Timeout:                                                                        |                                                                                          |                                                 | Start upgrading            |

5. Go to the 'Inverter' tab in 'Devices page.

| < Back to Plant list | Devices List Mode Topology Ma                                            | de                       |        | Q                   |                                  | Add          |
|----------------------|--------------------------------------------------------------------------|--------------------------|--------|---------------------|----------------------------------|--------------|
| C CLENERG            | Status V                                                                 |                          |        | ٧                   | Vhether there is garbled inverte | ₩? X T O     |
| Capacity: 7.92 kWp   | <ul> <li>Unit 3 Duerdin Street Clayton VIC<br/>3168(2Devices)</li> </ul> | Inverter Logger          |        |                     |                                  |              |
| (*) Dashboard        |                                                                          | Name/SN 🗘                | Status | System              | DC Dit                           | Operation    |
| Devices              | 3                                                                        | Inverter<br>103114023926 | 0001   | Unit 3 Duerdin Stre | et Clayton VIC 31                | _ □          |
| Alerts               |                                                                          |                          |        |                     |                                  |              |
| 要 About 👻            | ĸ                                                                        |                          |        |                     |                                  |              |
| Authorizations       |                                                                          |                          |        |                     |                                  |              |
| 磙 O&MBusiness *      |                                                                          |                          |        |                     |                                  |              |
|                      |                                                                          |                          |        |                     |                                  |              |
|                      |                                                                          |                          |        |                     |                                  |              |
|                      |                                                                          |                          |        |                     |                                  |              |
|                      |                                                                          |                          |        |                     |                                  |              |
|                      |                                                                          |                          |        |                     |                                  |              |
|                      |                                                                          | Select All Sele          |        | < 1 >               | 50/page ^ Go to 1                | Page Total 1 |
| v3.21.4              |                                                                          |                          |        |                     |                                  |              |

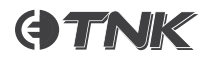

#### 6. Click the 'Firmware Upgrade' button.

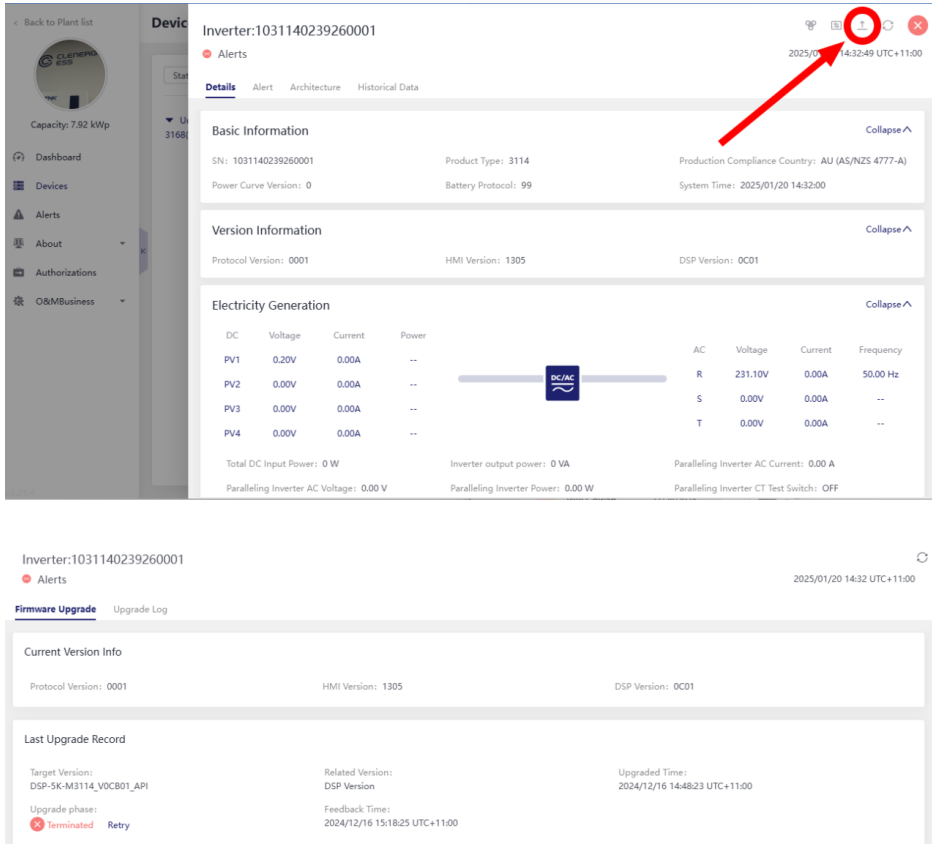

| -                      |         |  |  |
|------------------------|---------|--|--|
| Upgrade operation      |         |  |  |
| Celest Firmure Bellest | Package |  |  |
| Timeout: (?)           |         |  |  |
| 40 Minute              |         |  |  |
|                        |         |  |  |

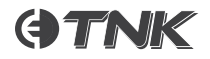

#### 7. Select the DSP package and upgrade.

#### 5kw Inverter:

| Inverter:1031140239260001<br>Alerts                   |            |                                   |                         |                     |                                  |           | C 2025/01/20 14:32 UTC+11:00 |
|-------------------------------------------------------|------------|-----------------------------------|-------------------------|---------------------|----------------------------------|-----------|------------------------------|
| Firmware Upgrade Upgrade Log                          |            |                                   |                         |                     |                                  |           |                              |
| Current Version Info                                  | Select Fir | mware Package                     |                         |                     |                                  | ×         |                              |
| Protocol Version: 0001                                |            |                                   |                         |                     |                                  | Q         |                              |
|                                                       | Total numb | per of options: 7                 |                         | Latest              | firmware first   Older firmw     | are first |                              |
| Last Upgrade Record                                   |            | Firmware Name                     | 版本号                     | Version description | Updated Time                     |           |                              |
| Target Version:<br>DSP-5K-M3114_V0CB01_API            |            | CSIP_DSP-6K-<br>M3115_V0CB01_API  | V0CB01                  |                     | 2025/01/09 16:04:20<br>UTC+11:00 |           |                              |
| Upgrade phase:                                        | 0          | CSIP_HMI-3-<br>6K_M3114_Ver.13-05 | M3114_Ver.13-05         |                     | 2024/10/31 10:49:22<br>UTC+11:00 | _         |                              |
|                                                       | ۲          | CSIP_DSP-5K-<br>M31T4_V0CB01_API  | DSP-5K-M3114_V0CB01_API |                     | 2024/10/31 10:49:00<br>UTC+11:00 |           |                              |
| opgrade operation                                     | 0          | HMI-3-6K_M3114_Ver.11-17<br>1117  | M3114_Ver.11-17         |                     | 2024/09/20 14:41:36<br>UTC+11:00 |           |                              |
| Select Firmware Package:<br>Click Select Firmware Pac |            | DSP - 5k_M3114_V0AB01_AP          | M3114_V0AB01            |                     | 2024/09/20 14:40:42              | - 1       |                              |
| Timeout: ⑦                                            |            |                                   |                         | < 1 > 50/page ^     | Go to 1 Page To                  | tal 7     |                              |
| 40 Minute                                             |            |                                   |                         |                     | Cancel                           | nfirm 2   | 3 Start upgrading            |

#### 6kw Inverter:

| Inverter:1031140239260001<br>Alerts                   |             |                                   |                         |                     |                                 |              |   | 2025/01/20 14:32 U7 | C+11:00 |
|-------------------------------------------------------|-------------|-----------------------------------|-------------------------|---------------------|---------------------------------|--------------|---|---------------------|---------|
| Firmware Upgrade Upgrade Log                          |             |                                   |                         |                     |                                 |              |   |                     |         |
| Current Version Info                                  | Select Firn | nware Package                     |                         |                     |                                 | ×            |   |                     |         |
| Protocol Version: 0001                                |             |                                   |                         |                     |                                 | Q            |   |                     |         |
|                                                       | Total numbe | r of options: 7                   |                         | Latest firm         | nware first   Older fir         | mware first  |   |                     |         |
| Last Upgrade Record                                   | _           | Firmware Name                     | 版本号                     | Version description | Updated Time                    | _            |   |                     |         |
| Target Version:<br>DSP-5K-M3114_V0CB01_API            | ۲           | CSIP_DSP-6K-<br>M3115_V0CB01_API  | V0CB01                  |                     | 2025/01/09 16:04:2<br>UTC+11:00 | 10           | 0 |                     |         |
| Upgrade phase:                                        | 0           | CSIP_HMI-3-<br>6K_M3114_Ver.13-05 | M3114_Ver.13-05         | S. Breek            | 2024/10/31 10:49:2<br>UTC+11:00 | 2            |   |                     |         |
| linear de constitue                                   |             | CSIP_DSP-5K-<br>M3114_V0CB01_API  | DSP-5K-M3114_V0CB01_API | 274364              | 2024/10/31 10:49:0<br>UTC+11:00 | 10           |   |                     |         |
| Opgrade operation                                     |             | HMI-3-6K_M3114_Ver.11-17<br>1117  | M3114_Ver.11-17         |                     | 2024/09/20 14:41:3<br>UTC+11:00 | 16           |   |                     |         |
| Select Firmware Package:<br>Click Select Firmware Pac |             | DSP - 5k_M3114_V0AB01_API         | M3114_V0AB01            | < 1 > 50/page (     | 2024/09/20 14:40:4              | 2<br>Total 7 |   |                     |         |
| Timeout: ⑦<br>40 Minute                               |             | _                                 | _                       |                     | Cancel                          | Confirm      | 2 | 3 Start upgra       | ding    |
|                                                       |             |                                   |                         |                     |                                 |              |   |                     |         |

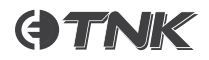

#### This might take 10-20 mins.

| Inverter:3031140238020192<br>M Online                             |                                                                                    |                                                 | C<br>2025/01/20 14:40 UTC+11:00 |
|-------------------------------------------------------------------|------------------------------------------------------------------------------------|-------------------------------------------------|---------------------------------|
| Firmware Upgrade Upgrade Log                                      |                                                                                    |                                                 |                                 |
| Current Version Info                                              |                                                                                    |                                                 |                                 |
| Protocol Version: 0001                                            | HMI Version: 1305                                                                  | DSP Version: 0C01                               |                                 |
| Last Upgrade Record                                               |                                                                                    |                                                 |                                 |
| Target Version:<br>M3114 Ver.13-05<br>Upprade phase:<br>Succeeded | Related Version:<br>HMI Version<br>Feedback Time:<br>2025/01/08 20:56:55 UTC+11:00 | Upgraded Time:<br>2025/01/08 20:50:24 UTC+11:00 |                                 |
| Upgrade operation                                                 |                                                                                    |                                                 |                                 |
| Click Select Firmware Package                                     |                                                                                    |                                                 |                                 |
| Timeout: ()<br>40 Minute                                          |                                                                                    |                                                 | Start upgrading                 |

8. Select the HMI package and upgrade.

| Inverter:303114023B020192                            |            |                                   |                             |                       |                                   |   | C 2025/01/20 14:40 UTC+11:00 |
|------------------------------------------------------|------------|-----------------------------------|-----------------------------|-----------------------|-----------------------------------|---|------------------------------|
| Firmware Upgrade Upgrade Log                         | Select Fir | mware Package                     |                             |                       | >                                 |   |                              |
| Current Version Info                                 |            |                                   |                             |                       | Q                                 |   |                              |
| Protocol Version: 0001                               | Total numb | per of options: 7                 |                             | Latest firm           | ware first   Older firmware first |   |                              |
| Last Hannala Danard                                  |            | Firmware Name                     | 版本号                         | Version description   | Updated Time                      |   |                              |
| Last Opgrade Record                                  | 0          | CSIP_DSP-6K-<br>M31T5_V0CB01_API  | V0CB01                      | and served as for the | 2025/01/09 16:04:20               |   |                              |
| Target Version:<br>M3114_Ver.13-05                   | ۲          | CSIP_HMI-3-<br>6K_M3114_Ver.13-05 | M3114_Ver.13-05             | 12/744                | 2024/10/31 10:49:22<br>UTC+11:00  | 0 |                              |
| Succeeded                                            | 0          | CSIP_DSP-5K-<br>M3114_V0CB01_API  | DSP-5K-<br>M3114_V0CB01_API | 10.740                | 2024/10/31 10:49:00<br>UTC+11:00  | 1 |                              |
| Upgrade operation                                    |            | HMI-3-6K_M3114_Ver.11-<br>17 1117 | M3114_Ver.11-17             | 20000000              | 2024/09/20 14:41:36<br>UTC+11:00  |   |                              |
| Select Firmware Package:<br>Click Select Firmware Pa |            | DSP -<br>SE MRTIA VOAROT ADI      | M211/ VOARO1                | < 1 > 50/page ^ G     | 2024/09/20 14:40:42               |   |                              |
| Timeout: ⑦<br>40 Minute                              |            |                                   |                             |                       | Cancel Confirm                    | 2 |                              |
|                                                      |            |                                   |                             |                       |                                   |   | 3 Start upgrading            |

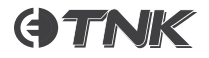

| Inverter:303114023B020192  M Online  Firmware Upgrade Upgrade Log |                                                 |                                                 | €<br>2025/01/20 14:40 UTC+11:00 |
|-------------------------------------------------------------------|-------------------------------------------------|-------------------------------------------------|---------------------------------|
| Current Version Info                                              |                                                 |                                                 |                                 |
| Protocol Version: 0001                                            | HMI Version: 1305                               | DSP Version: 0C01                               |                                 |
| Last Upgrade Record                                               |                                                 |                                                 |                                 |
| Target Version:<br>M3114 Ver.13-05                                | Related Version :<br>HMI Version                | Upgraded Time:<br>2025/01/08 20:50:24 UTC+11:00 |                                 |
| Upgrade phase:                                                    | Feedback Time:<br>2025/01/08 20:56:55 UTC+11:00 |                                                 |                                 |
| Upgrade operation                                                 |                                                 |                                                 |                                 |
| Select Firmware Package :<br>Click Select Firmware Package        |                                                 |                                                 |                                 |
| Timeout:                                                          |                                                 |                                                 |                                 |
| 40 Minute                                                         |                                                 |                                                 | Start upgrading                 |

9. Make sure both packages have been updated to the right version.

## 10. Static Export Limit:

The Static Export Limit should be set according to the DNSP requirements. This will act as a Fail safe when the Device loses connection with the Internet provider.

| DNSP                               | Static Export Limit |
|------------------------------------|---------------------|
| United Energy/CitiPower & Powercor | 0W                  |
| Jemena                             | 500W                |
| Ausnet Services                    | 1000W               |

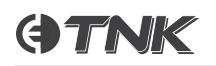

11. Once the firmware is updated, go back to the app. From the main page, go to 'Me' tab and click 'Device Registration' button.

12. Select the DNSP, enter the NMI, and select the Clenergy ESS device model for the site.

| 15:36                  |                |  |
|------------------------|----------------|--|
| ≓ Swit                 | ch perspective |  |
| ClenergyESS Instal     | ler →          |  |
| LOGO Clenergy ESS 2    | >              |  |
| Applications           |                |  |
| Wi-Fi<br>Configuration | →              |  |
| Account and Security   | >              |  |
| E Language             | >              |  |
| III Preference         | >              |  |
| Privacy Policy         | >              |  |
| About Clenergise       | >              |  |
| Log Out                |                |  |
| Overview Monitor Alert | O<br>Me        |  |

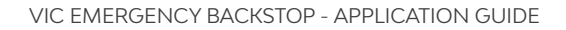

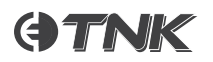

13. By clicking 'Submit', the device will be registered on the DNSP server and is ready for the DNSP to perform the Export capability test.

14. Once the LFDI is generated, submit it on the DNSP portal & proceed with the DER Test.

| 15:5                          | 17                                                   | "   & ■ |
|-------------------------------|------------------------------------------------------|---------|
| < Registration details        |                                                      |         |
| Citip<br>Operation<br>2025/07 | oower, Powercor & Unite<br>on time:<br>1/08 20:16:27 | d E     |
| Operato                       | or:                                                  |         |
| Regist                        | ration content                                       |         |
| NMI:                          | 0.004                                                |         |
| Registe                       | red device details:                                  |         |
| 1                             | 0.57752-75                                           | 10.000  |
| 1                             |                                                      |         |
| 22                            |                                                      | 100     |
|                               |                                                      |         |
|                               |                                                      |         |
|                               |                                                      |         |
|                               |                                                      |         |
|                               |                                                      |         |

- **GTNK**
- 15. If a wrong NMI is entered & hence a wrong LFDI will be generated. The device can be logged out to cancel the LFDI. Please follow the instructions to correct the NMI on the App.
- Go to "Device Registration" and tap "Records" button on the top right-hand corner.
- From the Records view, select the device that needs to be corrected with the NMI number. Make a note of the NMI number for the use of the following steps:

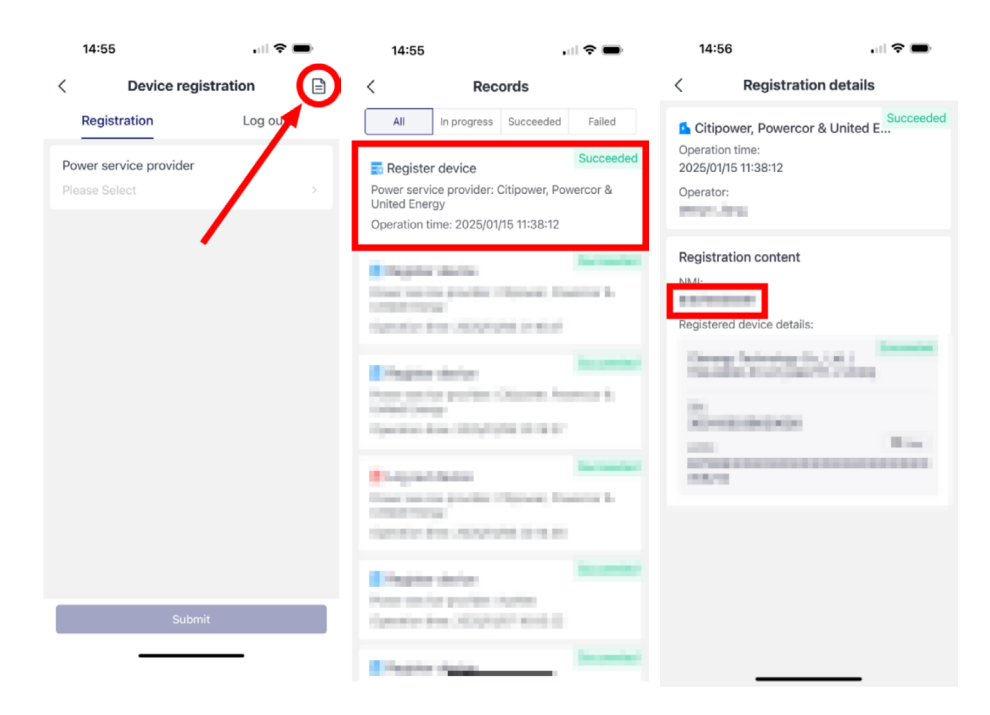

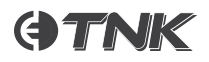

Go to "Log out" Tab, select the DNSP, enter the wrong NMI to locate the registered device.

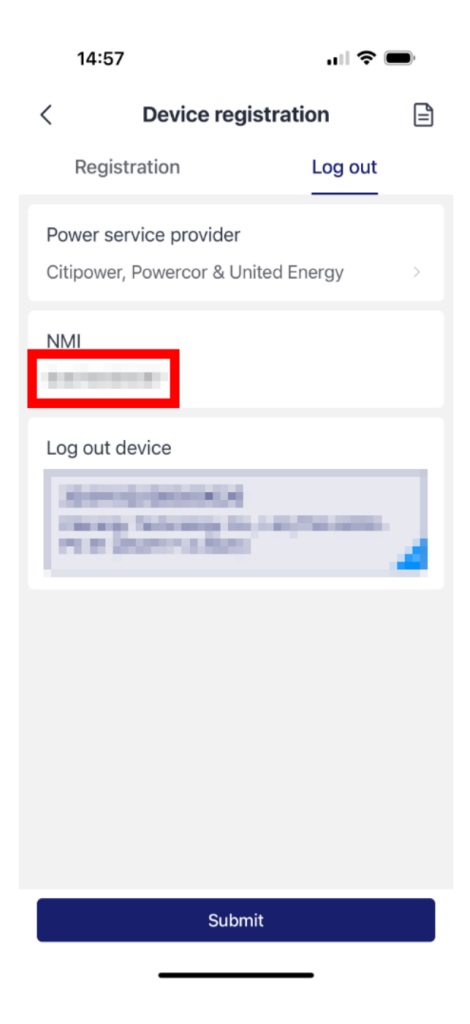

Tap on "Submit" button to log out the Device.

After successfully logged out, the device can be registered again with the correct NMI.

# **()TNK**

## Export Capability Test:

Please follow these steps for a successful completion of the Export Capability Test.

1. The site should be Exporting at least 500-1000W for a successful completion of the test. Please check with your local DNSP requirements before you trigger the Capability test.

2. Make sure the battery system is completed charged before you run the test. Running the test while the battery is operating/charging can cause issues with the test procedure.

3. Please turn OFF any big consumer loads during the test.

4. Only perform the test when there is sufficient solar radiation & the system is exporting power to the Grid.

## Troubleshooting and FAQs

The 2 main causes of failed "Capability Tests" within the DNSP portal is due to firmware not updated & cloud control not being activated on the inverter.

## 1. Issue: No or Low Export Despite High Solar Generation

**Symptoms:** The solar system is generating high amounts of power, but the amount being exported to the grid is very low or zero.

## Possible Causes & Solutions:

- **Export Limitations**: Check if the area is subject to the backstop export limits. If export restrictions are in place, the inverter may be automatically throttling the power sent to the grid. Solution: Verify the export limit set by the local network operator and ensure the inverter settings comply with these limits.
- Inverter Settings: Ensure that the inverter is correctly configured to handle the export limits. Some inverters may require manual adjustments or firmware updates.
   Solution: Update the inverter firmware and check its configuration to ensure it's correctly limiting exports according to the backstop requirements.
- Grid Connection Issues: There could be issues with the grid connection itself, such as voltage issues that are preventing export.
- **Solution**: Check the grid voltage and ensure it is within acceptable ranges for the inverter. If the voltage is too high or low, the inverter may limit export to prevent damage.

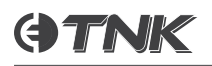

## 2. Issue: Inverter Doesn't Comply with Export Limit Settings

**Symptoms:** The inverter is not adhering to the set export limit or continues to try exporting above the allowed limit.

## Possible Causes & Solutions:

• **Inverter Configuration**: The inverter may not be configured to follow export limits, or its software may need to be updated.

Solution: Check the inverter's settings, particularly the export control function. Ensure it is set to limit exports in line with the local network's requirements. You may need to consult the inverter's manual or the manufacturer's support for guidance on adjusting these settings.

- **Firmware Update Needed**: Outdated firmware might be preventing the inverter from properly implementing the export control limits.
- **Solution**: Update the inverter firmware to the latest version. Manufacturers often release updates to improve compliance with grid export limitations and to fix bugs.

## 3. Issue: Lack of Clarity on Export Control Settings

**Symptoms:** Customers may not be clear about how export controls are implemented or whether the backstop is affecting their system.

## Possible Causes & Solutions:

- Lack of Communication with Network Provider: Customers may not always have clear information on export limits set by the local network operator.
   Solution: Ensure you communicate with the local DNSP or network provider to get accurate information on export control settings for specific areas. Check with the grid operator if there are any recent updates or changes to export restrictions.
- **Misunderstanding of the Backstop Mechanism**: Some customers may not fully understand how the backstop mechanism works or how it impacts system design.
- **Solution**: Stay updated on the latest regulations from Solar Victoria and local network operators regarding export limits. Provide clear guidance to customers about how the backstop affects their system and energy usage.

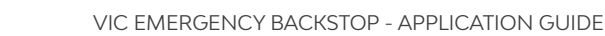

# **()TNK**

Useful links United Energy http://www.unitedenergy.com.au/solar-installers Faults & emergencies 13 20 99 Customer enquiries 1300 131 689 Powercor http://www.powercor.com.au/solar-installers\_ Faults & emergencies 13 24 12 Customer enquiries 13 22 06 CitiPower http://www.citipower.com.au/solar-installers Faults & emergencies 13 12 80 Customer enquiries 1300 301 101 AusNet https://www.ausnetservices.com.au/renewable-solutions/industry-solar/solar-emergency-backstop Faults & emergencies 13 17 199 Customer enquiries 1300 360 795 Jemena https://www.jemena.com.au/electricity/solar-and-other-technologies/emergency-backstop-mechanism/ Faults & emergencies 13 16 26 Customer enquiries 1300 131 677

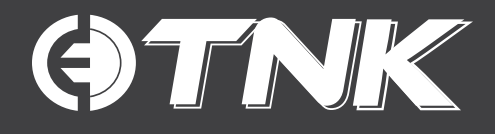

#### A Clenergy Technologies Company

China: 999 -1009 Min'an Rd, Xiang'an District 361101, Xiamen, Fujian, China Australia: 3/10 Duerdin Street, Clayton VIC 3168

#### **Technical Support Contact**

Phone: 1800 255 269 Email: support@cenergyess.com

#### **Global Contact Numbers**

 CN: +86
 592
 311
 0088
 |
 AU: +61
 3
 9239
 8088
 |
 JP: +81
 +45
 228
 8226

 DE: +49
 (0)
 40
 3562
 389
 00
 |
 TH: +66
 (0)
 2
 277
 5201
 |
 PH: +63
 977
 840
 7240

#### **Global Partners**

UK: +44 (0) 1604 877573

MADE IN CHINA | DESIGNED IN AUSTRALIA